# Loading questionnaires into GemsTracker

To use a survey created in a survey source like LimeSurvey, you will first have to prepare the survey in the source system. Next you must synchronize the source in GemsTracker.

## Preparing the survey in LimeSurvey

| Gems<br>can only<br>link<br>individu<br>al | General Presentation & navigation Public                  | Edit survey setti | Edit text elements      |  |  |
|--------------------------------------------|-----------------------------------------------------------|-------------------|-------------------------|--|--|
| survey                                     | Format:                                                   | Group by group    | B Sarve, permissions _  |  |  |
| answers<br>to<br>respond<br>ents           | Show graphs is public statictics?                         |                   | Reorder question groups |  |  |
| when                                       | Automatically load URL when survey                        | Yes 🔹             | Email templates         |  |  |
| the<br>survey                              | Show "There are X questions in this<br>survey"            | No 🔻              | QA Survey Logic File    |  |  |
| setun                                      | Show group name and/or group                              | Show both 🔹       |                         |  |  |
| allows                                     | Show question number and/or code                          | Hide both 👻       |                         |  |  |
| this.                                      | Show "No answer" Off (Forced by the system administrator) |                   |                         |  |  |
|                                            | Save                                                      |                   |                         |  |  |

### LimeSurvey survey settings

#### Select a survey

Select a survey and then click on the red encircled icon and then click on 'General settings' in the drop down menu.

#### Set Url loading

Next click on the 'Presentation & navigation' tab and make sure that 'Automatically load URL when survey complete?' at the bottom of the page is set to 'Yes'. This makes sure the user returns to GemsTracker after completing the survey. The actual URL to return to us set by GemsTracker

| automatically  | cuit survey settings                                                                          |  |  |  |
|----------------|-----------------------------------------------------------------------------------------------|--|--|--|
| automatically. | General Presentation & navigation Publication & access control Notification & data management |  |  |  |
|                |                                                                                               |  |  |  |
|                | Send basic admin notification<br>email to:<br>Send detailed admin notification                |  |  |  |
|                | email to:<br>Date stamp? [Yes] ▼                                                              |  |  |  |
|                | Save IP audress? No V                                                                         |  |  |  |
|                | Enviro antionen UDLD No.                                                                      |  |  |  |

#### Set Date stamp field

Click on the 'Notification & data management' tab. Make sure the 'Date stamp' field is set to 'Yes'. GemsTracker needs this field to function.

| Ealt survey settings                                                                                                    |                           |                                |        |  |  |
|----------------------------------------------------------------------------------------------------|---------------------------|--------------------------------|--------|--|--|
| eneral Presentation & navigation Pul                                                                                                    | lication & access control | Notification & data management | Tokens |  |  |
| Anonymized responses?<br>Allow editing answers after<br>completion?<br>Lable token-based response<br>persistence?<br>Allow public registration?<br>Use HTML format for token emails?<br>Set token length to: | No  Yes Yes No Yes 15     |                                |        |  |  |
|                                                                                                    | Save                      | >                              |        |  |  |

#### **Token settings**

Click on the 'Tokens' tab.

### LimeSurvey survey activation

### Synchronizing the source in GemsTracker

- Go to 'Track builder' in the navigation bar on the left
- Under 'Track builder' go to 'Synchronize all surveys '
- Press 'Start 1 Job'
- Wait till the synchronization is finished
- Go to 'Surveys' in the navigation bar on the left
- · Search for each survey you've added and follow the next steps for each of them
  - Press Edit for the right survey
  - $\circ\,$  Tick the box 'Active in #' (where # is the name of your project )
  - Change the group (Patient, Researchers or Staff)
  - Press 'Save'

From: https://gemstracker.org/wiki/ - GemsTracker

Permanent link:

https://gemstracker.org/wiki/doku.php?id=userzone:userdoc:importing\_questionnaires\_in\_gemstracker&rev=1362422839

Last update: 2020/03/12 12:08

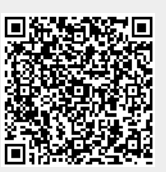